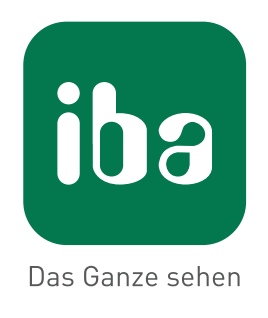

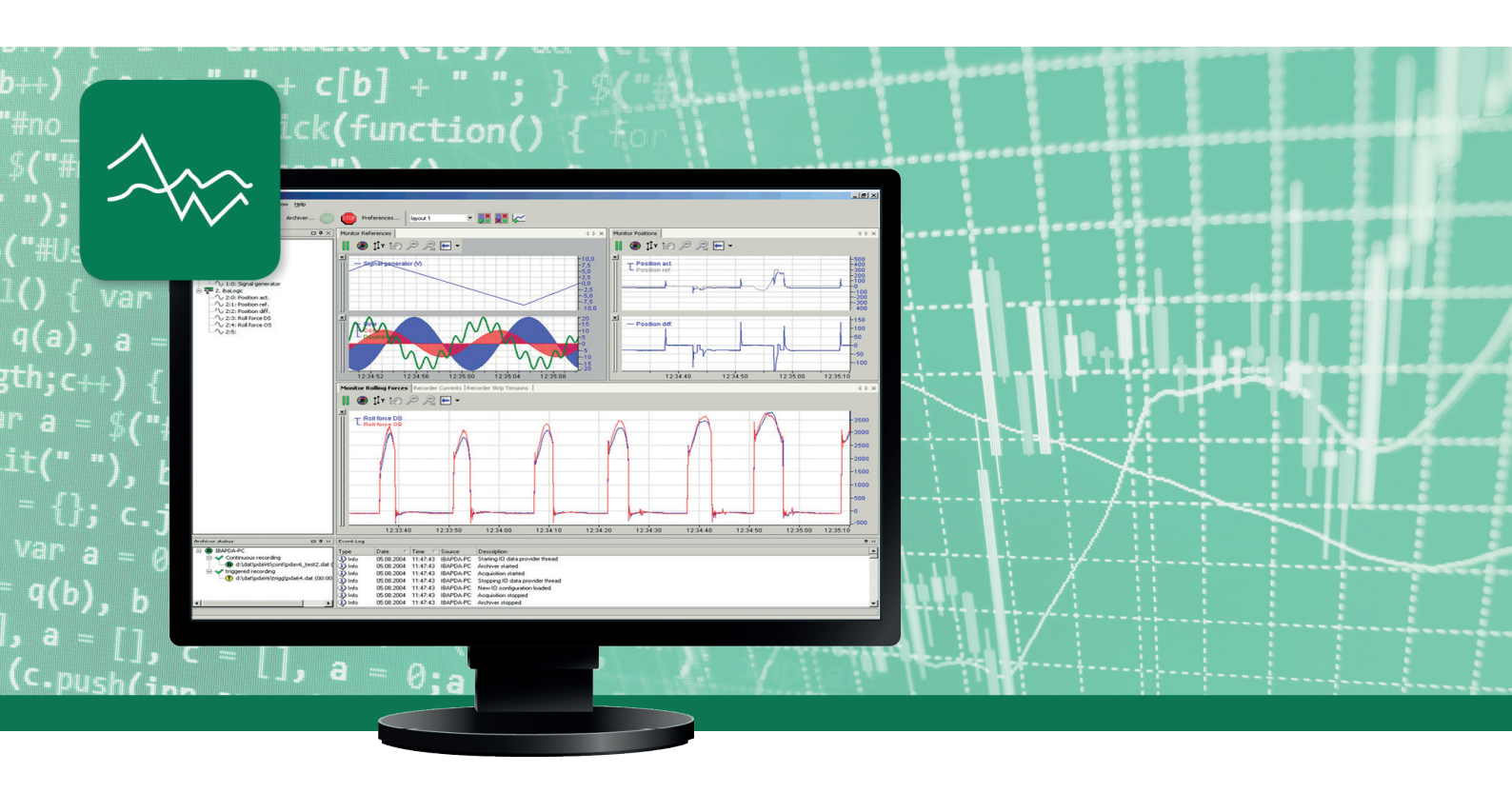

# ibaPDA-SNMP-Server+

## SNMP-Server für Messdaten

Handbuch Ausgabe 1.1

Messsysteme für Industrie und Energie

#### Hersteller

iba AG Königswarterstr. 44 90762 Fürth Deutschland

#### Kontakte

| Zentrale | +49 911 97282-0  |
|----------|------------------|
| Telefax  | +49 911 97282-33 |
| Support  | +49 911 97282-14 |
| Technik  | +49 911 97282-13 |
| E-Mail   | iba@iba-ag.com   |
| Web      | www.iba-ag.com   |

Weitergabe sowie Vervielfältigung dieser Unterlage, Verwertung und Mitteilung ihres Inhalts sind nicht gestattet, soweit nicht ausdrücklich zugestanden. Zuwiderhandlungen verpflichten zu Schadenersatz.

© iba AG 2019, alle Rechte vorbehalten.

Der Inhalt dieser Druckschrift wurde auf Übereinstimmung mit der beschriebenen Hard- und Software überprüft. Dennoch können Abweichungen nicht ausgeschlossen werden, so dass für die vollständige Übereinstimmung keine Garantie übernommen werden kann. Die Angaben in dieser Druckschrift werden jedoch regelmäßig aktualisiert. Notwendige Korrekturen sind in den nachfolgenden Auflagen enthalten oder können über das Internet heruntergeladen werden.

Die aktuelle Version liegt auf unserer Website www.iba-ag.com zum Download bereit.

| Version | Datum   | Revision - Kapitel / Seite  | Autor | Version SW |
|---------|---------|-----------------------------|-------|------------|
| 1.1     | 02/2019 | Objekteigenschaften (3.3.3) | RM    | 6.39       |

Windows<sup>®</sup> ist eine Marke und eingetragenes Warenzeichen der Microsoft Corporation. Andere in diesem Handbuch erwähnte Produkt- und Firmennamen können Marken oder Handelsnamen der jeweiligen Eigentümer sein.

## Inhalt

| 1 | Zu diese | m Handbuch4                        |
|---|----------|------------------------------------|
|   | 1.1      | Zielgruppe und Vorkenntnisse4      |
|   | 1.2      | Schreibweisen4                     |
|   | 1.3      | Verwendete Symbole5                |
| 2 | Systemv  | oraussetzungen6                    |
| 3 | SNMP Se  | erver7                             |
|   | 3.1      | Register Konfiguration7            |
|   | 3.2      | Register Objekte9                  |
|   | 3.3      | System-OIDs 1.3.6.1.2.1.1          |
|   | 3.4      | Engine-ID13                        |
| 4 | Diagnose | e14                                |
|   | 4.1      | Lizenz                             |
|   | 4.2      | Register Diagnose14                |
|   | 4.3      | Verbindungsdiagnose mittels PING15 |
| 5 | Support  | und Kontakt                        |

## 1 Zu diesem Handbuch

Die Dokumentation beschreibt die Funktion und die Anwendung des SNMP-Servers in *ibaPDA*.

## **1.1 Zielgruppe und Vorkenntnisse**

Diese Dokumentation wendet sich an ausgebildete Fachkräfte, die mit dem Umgang mit elektrischen und elektronischen Baugruppen sowie der Kommunikations- und Messtechnik vertraut sind. Als Fachkraft gilt, wer auf Grund seiner fachlichen Ausbildung, Kenntnisse und Erfahrungen sowie Kenntnis der einschlägigen Bestimmungen die ihm übertragenen Arbeiten beurteilen und mögliche Gefahren erkennen kann.

Im Besonderen wendet sich diese Dokumentation an Personen, die mit Projektierung, Test, Inbetriebnahme oder Instandhaltung der verwendeten Speicherprogrammierbaren Steuerungen und Kommunikationssysteme befasst sind. Für den Umgang mit dem SNMP-Server in *ibaPDA* sind folgende Vorkenntnisse erforderlich bzw. hilfreich:

- Betriebssystem Windows
- Grundkenntnisse ibaPDA
- Kenntnis der Konfiguration eines SNMP-Servers

## 1.2 Schreibweisen

In dieser Dokumentation werden folgende Schreibweisen verwendet:

| Aktion                              | Schreibweise                                          |
|-------------------------------------|-------------------------------------------------------|
| Menübefehle                         | Menü Funktionsplan                                    |
| Aufruf von Menübefehlen             | Schritt 1 – Schritt 2 – Schritt 3 – Schritt x         |
|                                     | Beispiel:                                             |
|                                     | Wählen Sie Menü Funktionsplan – Hinzufügen – Neu-     |
|                                     | er Funktionsblock                                     |
| Tastaturtasten                      | <tastenname></tastenname>                             |
|                                     | Beispiel: <alt>; <f1></f1></alt>                      |
| Tastaturtasten gleichzeitig drücken | <tastenname> + <tastenname></tastenname></tastenname> |
|                                     | Beispiel: <alt> + <strg></strg></alt>                 |
| Grafische Tasten (Buttons)          | <tastenname></tastenname>                             |
|                                     | Beispiel: <ok>; <abbrechen></abbrechen></ok>          |
| Dateinamen, Pfade                   | "Dateiname", "Pfad"                                   |
|                                     | Beispiel: "Test.doc"                                  |

## 1.3 Verwendete Symbole

Wenn in dieser Dokumentation Sicherheitshinweise oder andere Hinweise verwendet werden, dann bedeuten diese:

#### Gefahr!

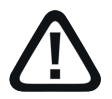

Wenn Sie diesen Sicherheitshinweis nicht beachten, dann droht die unmittelbare Gefahr des Todes oder der schweren Körperverletzung!

Beachten Sie die angegebenen Maßnahmen.

#### Warnung!

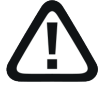

Wenn Sie diesen Sicherheitshinweis nicht beachten, dann droht die mögliche Gefahr des Todes oder schwerer Körperverletzung!

Beachten Sie die angegebenen Maßnahmen.

#### Vorsicht!

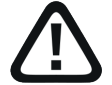

Wenn Sie diesen Sicherheitshinweis nicht beachten, dann droht die mögliche Gefahr der Körperverletzung oder des Sachschadens!

■ Beachten Sie die angegebenen Maßnahmen.

#### Hinweis

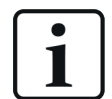

Hinweis, wenn es etwas Besonderes zu beachten gibt, wie z. B. Ausnahmen von der Regel usw.

#### Tipp

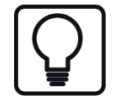

Tipp oder Beispiel als hilfreicher Hinweis oder Griff in die Trickkiste, um sich die Arbeit ein wenig zu erleichtern.

#### **Andere Dokumentation**

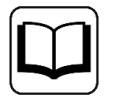

Verweis auf ergänzende Dokumentation oder weiterführende Literatur.

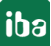

iba

## 2 Systemvoraussetzungen

Folgende Systemvoraussetzungen sind für die Verwendung der Funktion SNMP-Server erforderlich:

- *ibaPDA* V6.37.0 oder höher
- Lizenz *ibaPDA-SNMP-Server+* wenn beliebige Signale als SNMP-Objekte verfügbar gemacht werden sollen
- Netzwerkverbindung zu einem oder mehreren SNMP-Clients

#### Hinweis

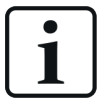

Es wird empfohlen, die SNMP-Kommunikation zur Datenerfassung auf einem separaten Netzwerk abzuwickeln, um eine Beeinflussung der SNMP-Telegramme durch den Ethernet-Datenverkehr zwischen *ibaPDA* und anderen Knoten im Netzwerk (Dateiserver, Messdateianforderungen usw.) zu vermeiden.

Sonstige Voraussetzungen an die eingesetzte PC-Hardware und die unterstützten Betriebssysteme entnehmen Sie bitte der *ibaPDA*-Dokumentation.

#### Lizenzinformationen

| Bestell-Nr. | Produktname        | Beschreibung                                                                               |
|-------------|--------------------|--------------------------------------------------------------------------------------------|
| 30.670050   | ibPDA-SNMP-Server+ | Erweiterungslizenz zu einem <i>ibaPDA</i> -System<br>für erweiterte SNMP-Server-Funktionen |

Tab. 1: Verfügbare SNMP-Server-Lizenzen, Stand ibaPDA-V6.39.0

## 3 SNMP Server

ibaPDA verfügt über einen integrierten SNMP-Server.

SNMP (Simple Network Management Protokoll) wurde entwickelt, um Netzwerkelemente (z. B. Router, Switches, Drucker, Computer usw.) von einer zentralen Station überwachen und steuern zu können. Mithilfe des SNMP-Servers kann das *ibaPDA*-System von einem Netzwerk-Monito-ring-Tool wie z. B. Paessler PRTG oder Nagios überwacht werden.

Unterstützt werden dabei die SNMP-Varianten V1, V2c und V3. Der SNMP-Server stellt standardmäßig einen Satz von Diagnosesignalen zur Verfügung, welche Rückmeldung über den Zustand des Systems und der verschiedenen Datenaufzeichnungen geben.

Mit der zusätzlichen Lizenz (*ibaPDA-SNMP-Server+*, Art.-Nr. 30.670050) können Sie darüber hinaus jedes über *ibaPDA* erfasste Signal als Objekt im SNMP-Server verfügbar machen.

## 3.1 Register Konfiguration

| 🔢 iba I/O-Manager                      |                             |                       |                       |        |           |  |   | × |
|----------------------------------------|-----------------------------|-----------------------|-----------------------|--------|-----------|--|---|---|
| i 🗋 📸 🚰 🎝 🌗 🕶 Hardware                 | Gruppen Technostring A      | usgänge 🛛 🗎           | <b>E</b>              |        |           |  |   |   |
| Allgemein                              | SNMP-Server                 | r                     |                       |        |           |  |   |   |
|                                        | Konfiguration Objekte D     | Diagnose              |                       |        |           |  |   |   |
|                                        | Aktiviert P                 | ort: 1611             | *<br>*                |        |           |  |   |   |
| Adressbücher                           | 🗹 Erfassung starten, auch w | venn SNMP Serv        | er nicht starten kann |        |           |  |   |   |
| Zeitsynchronisation     Knowbow-Schutz | SNMP V1/V2c Sicherheit      | NMP V1/V2c Sicherheit |                       |        |           |  |   |   |
| ⊕ IbaCapture                           | Community-String: p         | oublic                |                       |        |           |  |   |   |
| i∰ Playback<br>∰ <i>f</i> Wituell      | SNMP V3 Sicherheit          |                       |                       |        |           |  |   |   |
|                                        | Authentifizierung: I        | MD5 $\sim$            | Benutzemame:          | public | Kennwort: |  |   | ۲ |
|                                        | Verschlüsselung:            | Kein 🗸                | Schlüssel:            | •••••• |           |  |   |   |
|                                        | Textkodierung:              | 1252 - Westeuro       | päisch (Windows)      |        |           |  | ~ | - |

Abb. 1: Register Konfiguration des SNMP-Servers

#### Aktiviert

Hier können Sie den SNMP-Server aktivieren und deaktivieren.

#### Port

Der Port, über den der SNMP-Server kommunizieren soll. Default-Wert ist 1611.

#### **Community-String**

Bei den Protokollvarianten V1 und V2c wird zur Authentifizierung nur ein sog. Community-String vorgegeben, der die Funktion eines Kennworts für den Datenverkehr zwischen SNMP-Server und -Client übernimmt. Der Default-Wert für den Community-String lautet "public".

#### Authentifizierung, Benutzername, Kennwort

Bei der Protokollvariante V3 ist der Sicherheitsstandard höher und es stehen mehrere Methoden zur Authentifizierung und Verschlüsselung zur Auswahl. Bei der Authentifizierung werden zwei Standards unterstützt:

- MD5 (Message-Digest Algorithm 5, Hashfunktion, 128 Bit)
- SHA (Secure Hash Algorithm, SHA1 Class, Hashfunktion, 160 Bit)

Neben der Auswahl des Authentifizierungsalgorithmus müssen Sie noch einen Benutzernamen und ein Kennwort eintragen.

#### Textcodierung

Für die korrekte Übertragung von ASCII-Daten (Textkanäle) stellen Sie hier die zur Region bzw. Sprache passende Textcodierung ein.

#### Verschlüsselung, Schlüssel

Bei der Verschlüsselung haben Sie die Wahl zwischen:

- keine Verschlüsselung
- DES (Data Encryption Standard)
- AES (Advanced Encryption Standard)

#### Hinweis

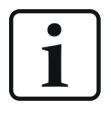

Welche Einstellungen hier vorzunehmen sind, klären Sie am besten mit Ihrem Netzwerkadministrator. Stellen Sie sicher, dass der eingestellte Port nicht bereits von anderen evtl. auf dem Rechner laufenden SNMP-Servern verwendet wird.

Der Button mit dem Augensymbol 🖭 dient zum Anzeigen von Schlüssel und Kennwort.

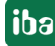

## 3.2 Register Objekte

| SNMP-Server                                                                                                    |           |                  |  |  |  |  |  |
|----------------------------------------------------------------------------------------------------|-----------|------------------|--|--|--|--|--|
| Konfiguration Objekte Diagnose                                                                                     |           |                  |  |  |  |  |  |
| Sie haben eine ibaPDA SNMP Server+ Lizenz. Sie können benutzerdefinierte SNMP-Ojekte über die MIB-Dateien erzeugen |           |                  |  |  |  |  |  |
| Objekteinstellungen                                                                                                |           |                  |  |  |  |  |  |
| Alle Signale publizieren                                                                                           |           |                  |  |  |  |  |  |
| Objektbeschreibung: Kommentar 1                                                                                    |           |                  |  |  |  |  |  |
| □ 1.3.6.1.4.1.45120                                                                                                |           |                  |  |  |  |  |  |
| 🕀 🗝 0. Library                                                                                                    |           |                  |  |  |  |  |  |
| i ibaPDA                                                                                                    |           |                  |  |  |  |  |  |
| U. General                                                                                                    |           |                  |  |  |  |  |  |
| 2. Version                                                                                                    |           |                  |  |  |  |  |  |
|                                                                                                    | Sta       | ndard            |  |  |  |  |  |
| 🚊 🧀 🧀 1. Product                                                                                                   | Olu       |                  |  |  |  |  |  |
| i . Acquisition                                                                                                    |           |                  |  |  |  |  |  |
| 📄 🦳 2. Data stores                                                                                                 |           |                  |  |  |  |  |  |
| 1. IDaPDA table                                                                                                    |           |                  |  |  |  |  |  |
| 3 ibaHD Time table                                                                                                 |           |                  |  |  |  |  |  |
| ⊕                                                                                                    |           |                  |  |  |  |  |  |
|                                                                                                    |           |                  |  |  |  |  |  |
|                                                                                                    |           |                  |  |  |  |  |  |
|                                                                                                    |           |                  |  |  |  |  |  |
|                                                                                                    |           |                  |  |  |  |  |  |
| E. C. Astivo slove                                                                                                 |           |                  |  |  |  |  |  |
|                                                                                                    | PDA-S     | SNMP-Server+     |  |  |  |  |  |
|                                                                                                    |           |                  |  |  |  |  |  |
| 🔽 🔨 1. Temperature 1                                                                                               |           |                  |  |  |  |  |  |
| 🔄 🔨 2. Temperature 2                                                                                               |           |                  |  |  |  |  |  |
| 🔲 🔨 3. Temperature 3                                                                                               |           |                  |  |  |  |  |  |
| - C 4. Temperature 4                                                                                               |           |                  |  |  |  |  |  |
| OID: 1.3.6.1.4.1.45120.1.1.3.6.1.1                                                                                 | MIB-Name: | m6a1Temperature1 |  |  |  |  |  |
| Wert: 0                                                                                                    | Тур:      | OCTET STRING     |  |  |  |  |  |

Abb. 2: SNMP-Objekte, standardmäßig verfügbar und lizenziert

In diesem Register legen Sie fest, welche Informationen und Daten auf dem SNMP-Server zur Verfügung gestellt werden. Die Baumstruktur zeigt den sog. OID-Baum (Object Identification).

Objekte, die standardmäßig immer verfügbar sind, erkennen Sie daran, dass es kein Auswahlfeld davor gibt. Dazu zählen:

- Objekte der SNMP-Bibliothek (Library)
- Objekte für die allgemeinen Eigenschaften von *ibaPDA*, wie Version und Dongle-Information
- Objekte für die Erfassung, wie z. B. "IsMeasuring"-Objekt (Messung läuft)
- Objekte f
  ür die verschiedenen Datenaufzeichnungen; diese Objekte sind entsprechend der Datenaufzeichnungsarten gruppiert.

Die Nutzung dieser Objekte zur Überwachung des *ibaPDA*-Systems kann z. B. die Projektierung eines Watchdog-Telegramms überflüssig machen.

Oberhalb des OID-Baums wird angezeigt, ob die zusätzliche Lizenz für benutzerdefinierte SNMP-Objekte vorhanden ist. Wenn diese Lizenz vorhanden ist, können Sie jedes in *ibaPDA* konfigurierte Signal im SNMP-Server verfügbar machen. Machen Sie dazu vor den gewünschten Signalen im Knoten "3. Modules" des OID-Baums Häkchen.

#### Button < MIB-Dateien erzeugen>

Mit diesem Button starten Sie die Erzeugung der sog. MIB-Dateien (Management Information Base). Die MIB-Dateien werden vom *ibaPDA*-Server erzeugt.

Wenn Sie Änderungen an der Objektauswahl vorgenommen haben und diese in MIB-Dateien speichern wollen, müssen Sie zunächst auf <Übernehmen> im I/O-Manager-Dialog klicken. Anschließend, nach Neustart der Erfassung, können Sie dann die MIB-Dateien erzeugen. Nach Betätigung des Buttons wählen Sie einen Ordner aus, in dem die Dateien gespeichert werden sollen. Es werden stets zwei MIB-Dateien erzeugt:

- IBA-GENERAL-MIB.txt
   Diese Datei enthält die Objekte, die alle iba-Produkte gemeinsam haben.
- IBA-PRODUCT-IBAPDA-MIB.txt
   Diese Datei enthält die *ibaPDA*-spezifischen Objekte

#### Alle Signale publizieren

Wenn Sie diese Einstellung aktivieren, werden automatisch immer alle in *ibaPDA* existierenden Signale publiziert. Das bedeutet, auch wenn neue Signale angelegt wurden, werden diese automatisch beim Anwenden der Konfiguration publiziert. Ein manuelles Aktivieren der neuen Signale ist nicht mehr nötig.

#### Objektbeschreibung

Diese Beschreibung erscheint bei den einzelnen Objekten in der MIB-Datei. Beim Import der MIB-Datei in einem SNMP-Tool steht dann die Beschreibung dem Anwender bei der Auswahl von Objekten zur Verfügung. Der Anwender kann wählen, ob die Felder "Kommentar 1", "Kommentar 2" oder die Kombination aus beiden "Kommentar 1 | Kommentar 2" dafür verwendet werden.

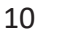

#### **Objektbaum - Knoten** 1. *ibaPDA - 1. Product - 1. Acquisition*

Die wesentlichen *ibaPDA*-spezifischen Enumerationen für die Statuswerte der Aufzeichnungen und den Grund für den Start der Datenerfassung "StartReason" sind wie folgt:

| Enumeration                   | Beschreibung                                               | Werte                                                                                                    |
|-------------------------------|------------------------------------------------------------|----------------------------------------------------------------------------------------------------|
| IbaEnumPDAStartRea-<br>son    | Die möglichen Gründe für den<br>Start der Datenerfassung   | 0keiner (none)<br>1Start-Button (startButton)<br>2neue I/O-Konfiguration (ne-<br>wIOConfig)<br>10automatischer Start (auto-<br>maticStart)<br>11 Remote Konfiguration (re-<br>moteConfig) |
| IbaEnumDBTimeSto-<br>reStatus | Die möglichen Zustände einer<br>DB/Cloud Datenaufzeichnung | <ul> <li>0angehalten (stopped)</li> <li>1warten auf Trigger (waitForT-<br/>rigger)</li> <li>2Aufzeichnung (recording)</li> <li>3Post-Trigger (stopCountDown)</li> </ul>                   |
| IbaEnumPDAStoreStatus         | Die möglichen Zustände einer<br>ibaPDA-Datenaufzeichnung   | <ul> <li>0angehalten (stopped)</li> <li>1warten auf Trigger (waitForT-<br/>rigger)</li> <li>2Aufzeichnung (recording)</li> <li>3Post-Trigger (stopCountDown)</li> </ul>                   |
| IbaEnumQDRStoreSta-<br>tus    | Die möglichen Zustände einer<br>ibaQDR-Datenaufzeichnung   | 0angehalten (stopped)<br>1nicht synchron (unsynced)<br>2synchron (synced)                                                                                                    |
| IbaEnumHDStoreStatus          | Die möglichen Zustände einer<br>ibaHD-Datenaufzeichnung    | 0angehalten (stopped)<br>1getrennt (disconnected)<br>2Aufzeichnung (recording)                                                                                                    |

Tab. 2: Enumerationen für Startgrund der Erfassung und Statuswerte der Aufzeichnungsarten

Unter dem OID-Baum werden zum aktuell markierten Knoten bzw. Objekt angezeigt:

- Vollständige OID
- MIB-Name
- Aktueller Wert
- Datentyp

## 3.3 System-OIDs 1.3.6.1.2.1.1.

*ibaPDA* unterstützt die System-OIDs 1.3.6.1.2.1.1.x, die von SNMP-Werkzeugen zur automatischen Servererkennung genutzt werden.

| OID             | Beschreibung                                                                                                   |
|-----------------|----------------------------------------------------------------------------------------------------|
| 1.3.6.1.2.1.1.1 | sysDescr: Fixer Wert "ibaSNMP agent for ibaPDA"                                                                |
| 1.3.6.1.2.1.1.2 | sysObjectID: Fixer Wert "1.3.6.1.4.1.45120.1". Das ist die iba AG OID<br>+"1" für das Produkt ibaPDA           |
| 1.3.6.1.2.1.1.3 | sysUpTime: Dynamisch: Zeit seitdem der ibaPDA Service gestartet wur-<br>de in der Einheit hunderstel Sekunden. |
| 1.3.6.1.2.1.1.4 | sysContact: Dynamisch: Wird selbst eingestellt in den Eigenschaften des Windows SNMP-Dienstes                  |
| 1.3.6.1.2.1.1.5 | sysName: Automatisch generiert: Computer Name + Domain Suffix z.B.<br>"iba-fue-wks123.iba-ag.local"            |
| 1.3.6.1.2.1.1.6 | sysLocation: Dynamisch: Wird selbst eingestellt in den Eigenschaften des Windows SNMP-Dienstes.                |
| 1.3.6.1.2.1.1.7 | sysServices: wird nicht unterstützt                                                                            |

Tab. 3: Unterstützte System-OIDs

Die Inhalte der System-OIDs sysContact und sysLocation werden in der Lasche "Agent" im Windows Dienst "SNMP-Dienst" vorgegeben.

|                        |                    | Eigenschaften vo            | on SNMP-Dienst (Lo                                                                              | okaler Computer)     | ×            |  |  |  |
|------------------------|--------------------|-----------------------------|-------------------------------------------------------------------------------------------------|----------------------|--------------|--|--|--|
|                        |                    | Traps                       | Sicherh                                                                                         | eit Abl              | hängigkeiten |  |  |  |
|                        |                    | Allgemein                   | Anmelden                                                                                        | Wiederherstellung    | Agent        |  |  |  |
| Name                   | B                  |                             |                                                                                                 |                      |              |  |  |  |
| Smartcard              | V                  | Internet-Verw               | altungssysteme forder                                                                           | n möglicherweise die | <i>t</i>     |  |  |  |
| 🔍 SNMP-Dienst          | A                  | Kontaktperso<br>diesen Comp | Kontaktperson, den Systemstandort und Netzwerkdienste für<br>diesen Computer vom SNMP-Dienst an |                      |              |  |  |  |
| SNMP-Trap              | Er                 | ·                           |                                                                                                 |                      |              |  |  |  |
| Software Protect       | tion A             |                             |                                                                                                 |                      |              |  |  |  |
| 🌼 SPP-Benachrich       | ntigungsdienst St  | t Kontakt:                  | Fritz Meyer, II                                                                                 |                      |              |  |  |  |
| 🔍 SQL Server (WIN      | NCC) Pr            | Quarter                     | Aslana A Linia D. C.                                                                            | C                    |              |  |  |  |
| er 🛛 🌼 SQL Server (WIN | ACCPLUSMIG2014) Pr | Standort:                   | Aniage A, Linie B, Se                                                                           | erver Raum C         |              |  |  |  |
| 🔍 SQL Server Age       | nt (WINCC) Ex      | ,   L                       |                                                                                                 |                      |              |  |  |  |
| 🔍 SQL Server Age       | nt (WINCCPLUSMI Ex | Dienst                      |                                                                                                 |                      |              |  |  |  |
| 🔍 SQL Server Brov      | vser Pr            | Physikal                    | isch 👿 Anwendung                                                                                | en 📃 Datenverbind    | dung/Subnetz |  |  |  |
| e, 🛛 🌼 SQL Server VSS  | Writer Pr          |                             |                                                                                                 |                      |              |  |  |  |
| ch 🔍 SSDP-Suche        | Su                 | Internet                    | Ende-zu-Ende                                                                                    | de                   |              |  |  |  |
| et 🔍 SSTP-Dienst       | U                  |                             |                                                                                                 |                      |              |  |  |  |
| 🔍 Stromversorgur       | ng Ve              | Weitere Info                | ormationen über <u>SNMF</u>                                                                     | 2                    |              |  |  |  |
| 🥋 Superfetch           | V                  | •                           |                                                                                                 |                      |              |  |  |  |
| 🔍 Tablet PC-Einga      | abedienst Er       | r                           |                                                                                                 |                      |              |  |  |  |
| CP/IP-NetBIO           | S-Hilfsdienst Bi   | i                           |                                                                                                 |                      |              |  |  |  |
| 🖓 TeamViewer 11        | Т                  | 4                           |                                                                                                 |                      |              |  |  |  |
| 🖓 Telefonie            | Bi                 | •                           |                                                                                                 |                      |              |  |  |  |
| 🔍 TightVNC Serve       | ir -               |                             |                                                                                                 |                      | n Dhamataraa |  |  |  |
| CaraceConceptX         |                    |                             |                                                                                                 | Abbreche             | Ubemenmen    |  |  |  |
| 🤹 TracewindowSe        | rvice_v4.0 M       | lanages and o               | estantet Automa                                                                                 | EUKales System       |              |  |  |  |

## 3.4 Engine-ID

Der SNMP-Server verwendet eine eindeutige Engine-ID, die im Register Diagnose der SNMP-Schnittstelle angezeigt wird.

| 🔢 iba I/O-Manager                                                                                     | jiba I/O-Manager — □ X                 |                                                   |           |                 |                   |  |  |
|----------------------------------------------------------------------------------------------------|----------------------------------------|---------------------------------------------------|-----------|-----------------|-------------------|--|--|
| 🗄 🗋 💕 🎽 🎝 🌗 🔹 Hardware                                                                                | vare Gruppen Technostring Ausgänge 🖹 🛍 |                                                   |           |                 |                   |  |  |
|                                                                                                    | SNMP                                   | -Server                                           |           |                 |                   |  |  |
| OPC UA Server     SNMP-Server                                                                         | Konfiguration                          | Konfiguration Objekte Diagnose                    |           |                 |                   |  |  |
| Externe Konfiguration                                                                                 | Status:                                | SNMP-Server läuft an Port 1                       | 511       |                 |                   |  |  |
| Adressbücher                                                                                          | Engine ID:                             | Engine ID: 80 00 B0 40 83 06 4B 3C 97 0E 5F E9 9C |           |                 |                   |  |  |
| Zeitsynchronisation     Yerbundene SNMP-Clients     Protokolldatei öffnen     Client-Liste bereinigen |                                        |                                                   |           |                 |                   |  |  |
| ibaCapture<br>⊞∰r Playback                                                                            | Adresse                                |                                                   | Protokoll | Telegrammzähler | Letztes Telegramm |  |  |

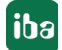

## 4 Diagnose

## 4.1 Lizenz

Falls Sie die konfigurierten Signale nicht als SNMP-Variablen veröffentlichen können, überprüfen Sie entweder in *ibaPDA* im I/O-Manager unter *Allgemein - Einstellungen - Lizenz-Info* oder in der *ibaPDA*-Dienststatus-Applikation, ob Ihre Lizenz "ibaPDA SNMP Server+" ordnungsgemäß erkannt wird.

| Lizenz-Info      |                                        | Lizenz-Ontionen                   |   |
|------------------|----------------------------------------|-----------------------------------|---|
| Lizenz-Nr. :     | 7164102                                |                                   |   |
| Kunde:           | Textoryle ballete (as (EPR)            | AuPOA OPC UA Senary<br>AuPOA Date |   |
| Nutzungsdauer:   | 23 <sup>17</sup> Kalenderbage          | ibaPDA SNMP Server+               |   |
| Dongle HW ID:    | 88-88-01-88-69-23 74-01-dinam015-32-23 | BuPDA Uninsted<br>BuPDA V6        |   |
| Daten-Aufzeichnu | ungen:                                 | bal201 Heaung Locators (M)        | ~ |

Abb. 3: Anzeige der Lizenz im ibaPDA I/O-Manager

Sollte keine Lizenz vorhanden sein, werden Sie außerdem im I/O-Manager, Zweig Allgemein - SNMP-Server, Register *Objekte*, darauf hingewiesen:

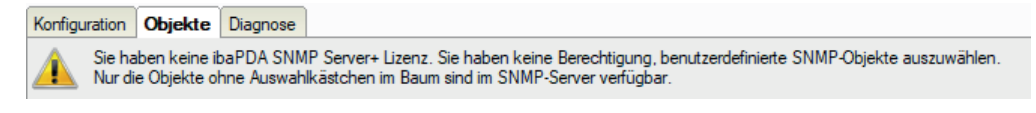

Abb. 4: Hinweis auf fehlende Lizenz

## 4.2 Register Diagnose

| 🔢 iba I/O-Manager                                         |                                        |           |                 |                         |
|-----------------------------------------------------------|----------------------------------------|-----------|-----------------|-------------------------|
| 🗄 🗋 📂 🚰 🛃 🎝 🏷 🛛 Hardware                                  | Gruppen Technostring Ausgänge 🗈 🏦      |           |                 |                         |
| Allgemein                                                 | SNMP-Server                            |           |                 |                         |
| SNMP-Server                                               | onfiguration Objekte Diagnose          |           |                 |                         |
| Multistation                                              | Status: SNMP-Server läuft an Port 1611 |           |                 |                         |
| Adressbucher<br>Č Zeitsynchronisation<br>Schutz           | Verbundene SNMP-Clients                |           |                 | Client-Liste bereinigen |
| ⊕∎ibaCapture                                              | Adresse                                | Protokoll | Telegrammzähler | Letztes Telegramm       |
| ibaCapture-HMI                                            | 192.168.123.67                         | V2c       | 868             | 28/11/2016 14:47:25     |
| OPC                                                       | 192.168.123.52                         | V1        | 1               | 28/11/2016 14:31:13     |
| er-war OPC UA<br>er- ∰ Playback<br>er- ∰ Nicht abgebildet |                                        |           |                 |                         |

Abb. 5: Register Diagnose des SNMP-Servers

Im Register Diagnose erhalten Sie Informationen zum Status des SNMP-Servers.

Außerdem werden alle Clients in einer Liste aufgeführt, die innerhalb der vergangenen Stunde auf den SNMP-Server zugegriffen haben. Die Clients, die in den vergangenen 10 min auf den SNMP-Server zugegriffen haben, werden mit einem grünen Hintergrund gekennzeichnet, der Rest mit grauem Hintergrund.

Mit dem Button <Client-Liste bereinigen> können Sie alle Einträge aus der Liste entfernen.

## 4.3 Verbindungsdiagnose mittels PING

Ping ist ein System-Befehl, mit dem überprüft werden kann, ob ein bestimmter Kommunikationspartner in einem IP-Netzwerk erreichbar ist.

Öffnen Sie eine Windows Eingabeaufforderung.

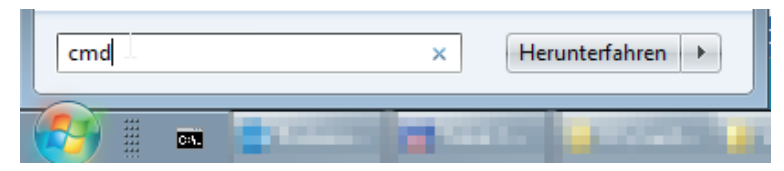

Geben Sie den Befehl "ping" gefolgt von der IP-Adresse des Kommunikationspartners ein und drücken Sie <ENTER>.

Bei bestehender Verbindung erhalten Sie mehrere Antworten.

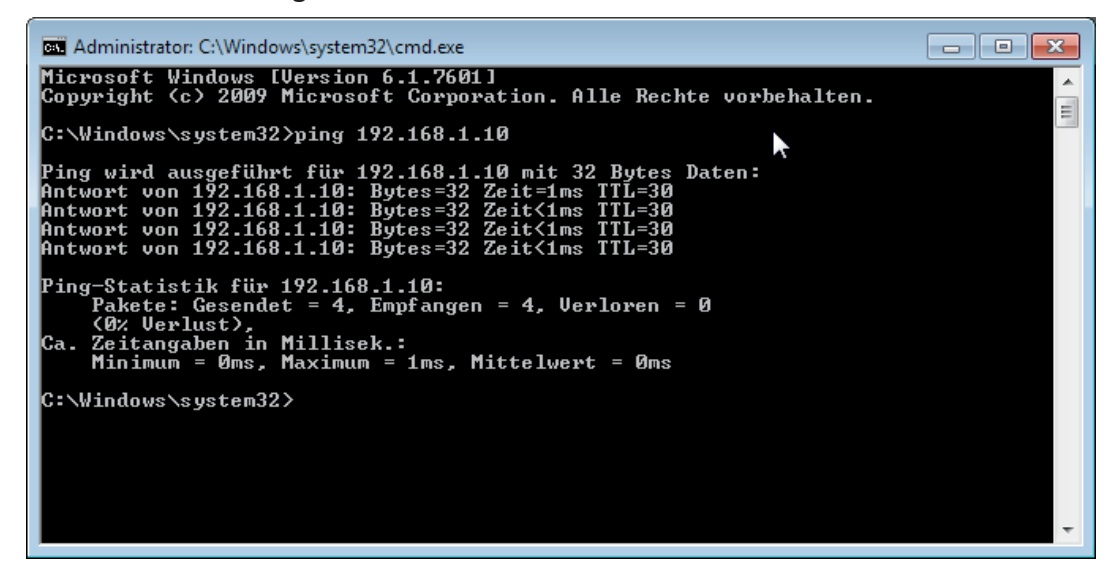

Abb. 6: PING mit Erfolg

Bei nicht bestehender Verbindung erhalten Sie Fehlermeldungen.

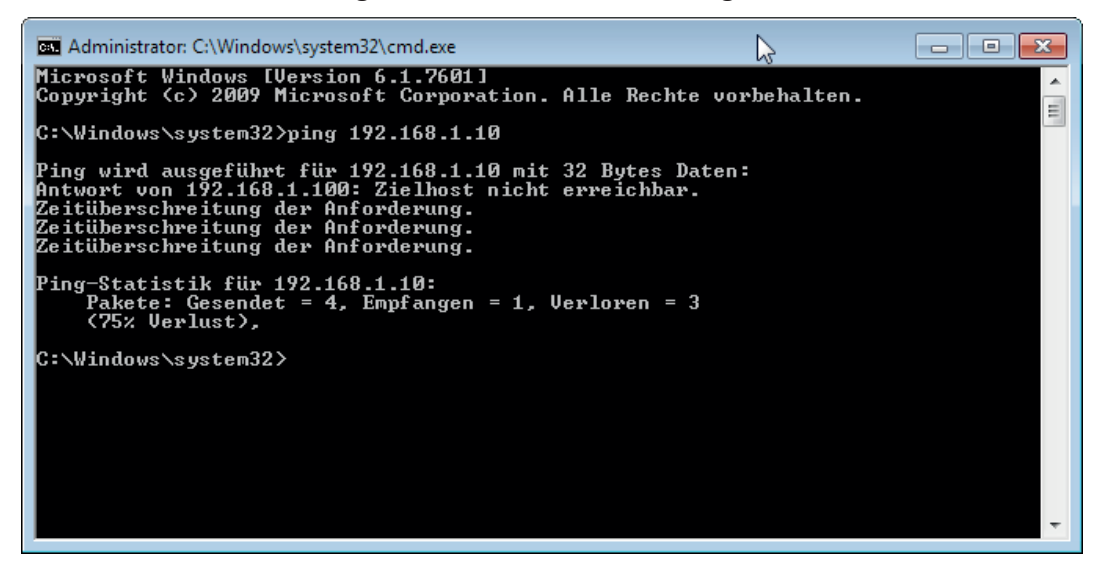

Abb. 7: PING ohne Erfolg

## 5 Support und Kontakt

#### Support

Fax: +49 911 97282-33

E-Mail: support@iba-ag.com

#### Hinweis

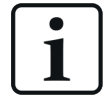

Wenn Sie Support benötigen, dann geben Sie die Seriennummer (iba-S/N) des Produktes an.

#### Kontakt

#### Zentrale

iba AG Königswarterstraße 44 90762 Fürth Deutschland

Tel.: +49 911 97282-0

Fax: +49 911 97282-33

E-Mail: iba@iba-ag.com

Kontakt: Harald Opel

#### **Regional und weltweit**

Weitere Kontaktadressen unserer regionalen Niederlassungen oder Vertretungen finden Sie auf unserer Webseite

www.iba-ag.com.

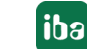